## 9.2 Applying Cash Advances to an Expense Report

**Purpose:** Use this document as a reference for applying a cash advance to an expense report in ctcLink.

Audience: All travelers

**PREREQUISITES:** Must have created and fully approved and processed a cash advance for the intended traveler. Must have created an expense report for the same traveler but not submitted the expense report yet. You must be authorized to edit travel documents for the specified traveler even if the you are the same as the traveler.

## **Applying Cash Advances to an Expense Report**

## Navigation: NavBar > Navigator > Employee Self-Service > Travel and Expenses > Expense Reports > Create/Modify

- 1. The **Expense Report** search page displays.
- 2. Select the **Find an Existing Value** tab, or **Add a New Value** if starting a new Expense Report.
- 3. Enter **Search Criteria** to identify your expense report.
- 4. Select **Search**.

| < Advance                                                                                                    | Expense Report |  |  |  |
|----------------------------------------------------------------------------------------------------|----------------|--|--|--|
| Expense Report<br>Enter any information you have and click Search. Leave fields blank for a list of all values. |                |  |  |  |
| Find an Existing Value Add a New Value                                                                          |                |  |  |  |
| * Jean Chiena                                                                                                   |                |  |  |  |
| Report ID begins with 🧹                                                                                         |                |  |  |  |
| Report Description begins with 🗸                                                                                |                |  |  |  |
| Name begins with v                                                                                              |                |  |  |  |
| Empl ID begins with V 101004867                                                                                 |                |  |  |  |
|                                                                                                    |                |  |  |  |
|                                                                                                    |                |  |  |  |
| Search Clear Basic Search 🖾 Save Search Criteria                                                                |                |  |  |  |
| Find an Existing Value Add a New Value                                                                          |                |  |  |  |

- 5. The **Modify Expense Report** page displays.
- 6. Pull down the **Actions** drop-down menu, and select the "Apply/View Cash Advance(s)" from the list.
- 7. Select **Go**.

| < Advance                                                                                                    | Modify Expense Re                                                         | port                                                                                                    |
|----------------------------------------------------------------------------------------------------|---------------------------------------------------------------------------|----------------------------------------------------------------------------------------------------|
| Modify Expense Report<br>Hayden                                                                                                | Report 0000010531 Pending<br>Default Location Gulf Shore<br>& Attachments | Save for Later   Summary and Submit Actions Apply/View Cash Advance(s)  O                                    |
| Expenses ② Expand All   Collapse All Add:   By Wallet (0)   \$ Quick-Fill  *Date *Expense Type 3/26/2019 iii Automobile Rental | *Description *Payment Type<br>* Economy                                   | Total         944.67         USD           *Amount         *Currency           944.67         USD         ℚ< |
| Expand All   Collapse All                                                                                                    | 247 characters remaining                                                  | Total 944.67 USD                                                                                             |
|                                                                                                    |                                                                           |                                                                                                    |

- 8. The **Apply Cash Advance(s)** page displays.
- 9. Select the **Look up Advance ID** search icon.

| Advance       |                 |              |        |                  |                      | Create/M | odify |
|---------------|-----------------|--------------|--------|------------------|----------------------|----------|-------|
|               |                 |              |        |                  |                      |          |       |
| Expense Repor | t               |              |        |                  |                      |          |       |
| Apply Cash    | Advance(s)      |              |        |                  |                      |          |       |
|               |                 |              |        | I                | Report ID 0000010531 |          |       |
| Cash Advance  | Information     |              |        |                  |                      |          |       |
| *Advance ID   | Advance Amount  | Balance      |        | Exchange<br>Rate | Total Applied        |          |       |
| Q             | 0.000           | 0.00         |        |                  | 0.00                 | USD 📃    |       |
| Add Cas       | h Advance       | Update Total | S      |                  |                      |          |       |
|               | Total Advance A | Applied 0.   | 00 USD |                  |                      |          |       |
|               | Totals (        | 1 Line) 944. | 67 USD |                  |                      |          |       |
|               | Total Due Em    | ployee 944.  | 67 USD |                  |                      |          |       |
| ОК            |                 |              |        |                  |                      |          |       |

- 10. The **Look Up Advance ID** window displays.
- 11. Select an **Advance ID.**

| Advance                   |                                                                                                    |                                                                                        |                                                                                         |                      | Create/N | lodify |
|---------------------------|----------------------------------------------------------------------------------------------------|----------------------------------------------------------------------------------------|-----------------------------------------------------------------------------------------|----------------------|----------|--------|
| Expense Rep<br>Apply Casl | ort<br>n Advance(s)                                                                                                    |                                                                                        |                                                                                         |                      |          |        |
|                           |                                                                                                    |                                                                                        |                                                                                         | Report ID 0000010531 |          |        |
| *Advance ID               | Advance Amount                                                                                                    | Balance                                                                                | Exchange<br>Rate                                                                        | Total Applied        |          |        |
| Q                         | 0.000                                                                                                    | 0.00                                                                                   |                                                                                         | 0.00 U               | USD 🖃    |        |
| Add C                     | Look Up Advance I                                                                                                    | )                                                                                      |                                                                                         | [                    | ×        |        |
| OK                        | Empl ID<br>DateTime Stamp<br>Advance ID begin<br>Look Up Clear<br>Search Results<br>View 100<br>Advance ID Advance D<br>0000000162 DECA Car | 101004<br>03/26/2<br>is with v<br>Cancel<br>First<br>escription E<br>eer Development 8 | 867<br>D19 12:29PM<br>Basic Lookup<br>: 1 of 1 & Last<br>alance Currency Code<br>42 USD | Hei                  | P        |        |

12. The **Look Up Advance ID** window disappears.

- 13. In the **Total Applied** field, enter the amount of the Cash Advance that you want to apply to the Expense Report. You can apply part of the Advance or the entire balance. The entire amount is applied by default.
- 14. You can select the **Add Cash Advance** button to add another row to this page and select an additional Cash Advance to apply to the Expense Report.

In order to apply <u>multiple</u> Cash Advances to the same Expense Report, the Cash Advances must contain the same Chartfield values. If they do not contain the same Chartfield Values, then the Expenses must be split up onto multiple Expense Reports for each corresponding Cash Advance.

15. The **Total Due Employee** field indicates the amount due to either the employee or the company after applying the total Cash Advance amounts. Total applied cash advance cannot exceed the total amount of the Expense Report; it can be less than or equal to, but not more than.

| 16. | Select the <b>OK</b> button to apply the cash advance amounts to the expense report and return |
|-----|------------------------------------------------------------------------------------------------|
|     | to the Create Expense Report page.                                                             |

| Advance      |                 |             |         |                  |                      | Create/Modif |
|--------------|-----------------|-------------|---------|------------------|----------------------|--------------|
|              |                 |             |         |                  |                      |              |
| Expense Repo | rt              |             |         |                  |                      |              |
| Apply Cash   | Advance(s)      |             |         |                  |                      |              |
|              |                 |             |         | l l              | Report ID 0000010531 |              |
| Cash Advance | Information     |             |         |                  |                      |              |
| *Advance ID  | Advance Amount  | Balance     |         | Exchange<br>Rate | Total Applied        |              |
| 000000162    | 842.00          | 0.00        | USD     | 1.00000000       | 842.00 U             | ISD 📃        |
| Add Ca       | sh Advance      | Update Tota | Is      |                  |                      |              |
|              | Total Advance A | Applied 842 | .00 USD |                  |                      |              |
|              | Totals (        | 1 Line) 944 | .67 USD |                  |                      |              |
|              | Total Due Em    | ployee 102  | .67 USE |                  |                      |              |
| ОК           |                 |             |         |                  |                      |              |

- 17. The **Modify Expense Report** page displays.
- 18. Select the **Save For Later** button (or link) to save the Expense Report without submitting it for approval.

| < Advance                                                                                                    | Modify Expense Re                       | port                                  |
|----------------------------------------------------------------------------------------------------|-----------------------------------------|---------------------------------------|
| Modify Expense Report<br>Hayden                                                                                                    | Report 0000010531 Pending               | Save for Later I Summary and Submit   |
| *Report Description Clams<br>Reference 8675309<br>Q<br>Expenses @<br>Expand All   Collapse All Add:   B My Wallet (0)   S QuideFill | Default Location Gulf Shore             | Total 944.67 USD                      |
| *Date *Expense Type  O3/26/2019 B Automobile Rental                                                                                 | *Description *Payment Type<br>* Economy | *Amount *Currency<br>944.67 USD Q 🕈 🖛 |
| Expand All   Collapse All                                                                                                    |                                         | Total 944.67 USD                      |

## 19. Process complete.